# Criar nova conta no website

## Entrar na página

Aceder ao endereço <u>https://www.vinyum.com</u>. Caso a página não se encontre em português, no canto superior direito é possível seleccionar o idioma.

## Registar

No canto superior direito clicar em Registar.

#### Formulário

Preencher o formulário de registo com os dados, ter em atenção que o contacto necessita do **indicativo do país** com o símbolo +, no caso de portugal é +351 (o número não deve conter espaços). Quando os dados estiverem preenchidos, clicar no botão **Registar**. Irá aparecer uma página a indicar que recebeu um email para validar a sua conta de correio eletrónico. Em simultâneo recebe um SMS com um token (conjunto de quatro letras e números) que será solicitado mais à frente.

## Validação de email

Na caixa de entrada da conta de email, deverá haver uma mensagem com o assunto "Confirmação de Conta de Utilizador ..." por parte de Vinyum Support. Caso não receba o email num período até 10 minutos, por favor, verifique se o mesmo não foi para a pasta SPAM ou LIXO. Dentro da mensagem existe o link para a confirmação do endereço de email, sendo vital para os próximos passos. Ao clicar no link existente na mensagem de email, irá abrir um página de internet a confirmar a validação do email. Nessa página existem dois links possíveis de usar para **Entrar** na conta e continuar o processo de criação da conta.

#### Entrar na conta

Na página para entrar na conta, preencher o formulário com o endereço de email e a palavra-passe, clicar no botão **Entrar**.

## Aceitar termos e condições

Na primeira vez que autenticar a conta ou forem alterados, será necessário aceitar os termos e condições para que possa usar os serviços, ao clicar no botão "**Concordo na íntegra com estes termos e condições**" que existe no fim do texto.

## Token

No perfil do utilizador, é necessário colocar o token que foi enviado para o número de telemóvel inserido no formulário de registo. Deve inserir no campo "token" e clicar no símbolo , para validar o seu número de contacto.

## Actualizar perfil

Preencha os dados do perfil, sem esquecer indicar o país, o idioma preferida e a moeda preferida.